## PRIMEIRAMENTE CLIQUE EM ADD:

| Connection Measuri ink | Type: Sql Se  | erver               |
|------------------------|---------------|---------------------|
| e model crit           | Server:       | localhost\SQL2008R2 |
|                        | C Use Windows | Authentication      |
|                        | Use SQL Serve | er Authentication   |
|                        | User name:    | sa                  |
|                        | Password:     |                     |
|                        | Database:     | MeasurLink7         |
|                        |               |                     |
|                        |               |                     |

## NOMEAR ESTA NOVA CONEXÃO COM UM NOME QUALQUER, DETALHE LEMBRO-ME QUE ALGUM USUARIO JÁ ESTA CRIADO E CONFIGURADO.

| 3                              |
|--------------------------------|
|                                |
| thentication<br>Authentication |
| Automotodion                   |
|                                |
| <default> ▼ Refresh</default>  |
|                                |
|                                |
|                                |

NOMEAR LOCAL DO SERVIDOR CONFORME ABAIXO, USUARIO: SA E SENHA: Me@sur1ink (um numeral +ink ). DEPOIS ESCOLHA A BASE DE DADOS MEASURLINK7 E CLIQUE EM OK

| Connection Image: Internation Image: International International Internation                                                                                                    | Type: Sql Se<br>Connection Settings                                                             | erver 💌                                                                            |
|----------------------------------------------------------------------------------------------------|-------------------------------------------------------------------------------------------------|------------------------------------------------------------------------------------|
| Contraction of the second second seco | Connection Settings<br>Server:<br>O Use Windows A<br>O Use SQL Serve<br>User name:<br>Password: | localhost\MLSQLExpress<br>Authentication<br>sr Authentication<br>sal<br>Me@sur1ink |
|                                                                                                    | Database:                                                                                       | Kefresh   Dase de dados   Measurlink7                                              |
| Add Remove Set Current                                                                                                    | Test Connection                                                                                 | OK Cancel                                                                          |

APÓS TER CONFIGURADO E CRIADO CLIQUE NA NOVA CONFIGURAÇÃO, DEPOIS EM SET CURRENT.

DETALHE VERIFIQUE SE HÁ COMUNICAÇÃO COM O BANCO DE DADOS (BASTA CLICAR EM TEST CONNECTION).

APÓS ESTES DETALHES CERTIFIQUE –SE A CONFIGURAÇÃO DA ESTAÇÃO ESTA CORRETA.

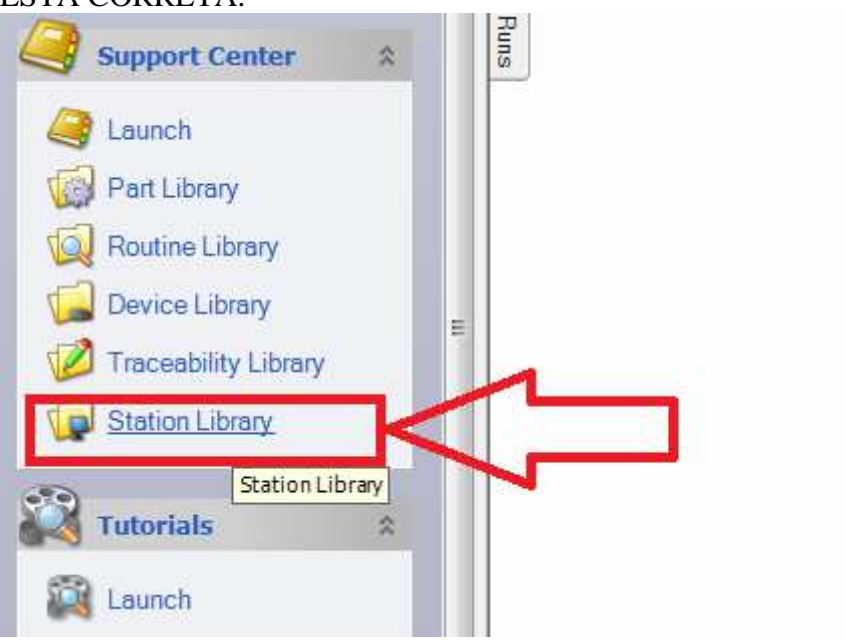

CLIQUE EM STATION LIBRARY

| Station Library   |         |           |          |   |
|-------------------|---------|-----------|----------|---|
| E Station Library | Propert | ies       |          |   |
|                   | Sta     | tion Libr | агу      |   |
|                   | Name    |           | MCOSMOS  |   |
|                   | Туре    | I         | DDE      |   |
| MeasurLink Demo   | Setti   | ngs       |          | 6 |
|                   | DA      | C Source  |          |   |
|                   | Appl    | ication:  | MCOSMOS  |   |
|                   | Serv    | rice:     | STATCOMM | ] |
|                   | Торі    | C:        | COLLECT  | ] |
|                   |         |           |          |   |
|                   |         |           |          |   |
|                   |         |           |          |   |

- SELECIONE O CMM ROOM – DDE – MCOSMOS. CASO NÃO ESTEJA CRIADO BASTA CLICAR COM BOTÃO DIREITO: NEW DAQ SOURCE

| Station Library                                         |                             |  |
|---------------------------------------------------------|-----------------------------|--|
| Station Library                                         | New DAQ Source              |  |
| ⊕& Keyt<br>⊡& DDE<br>∎ I<br>⊕₽. MeasurL<br>⊕₽. Mitutoyo | Delete<br>Rename<br>Refresh |  |
|                                                         | Copy<br>Paste<br>Properties |  |
|                                                         |                             |  |

| Source:      | New      |   |
|--------------|----------|---|
| Туре:        | DDE      |   |
| Application: | MCOSMOS  | • |
| Service:     | STATCOMM |   |
| Topic:       | COLLECT  |   |
|              |          |   |
|              |          |   |

NO CASO DE VOCES CASO EXISTA OUTRAS ESTAÇOES (PC019) SO VERIFIQUE ESSA CONFIGURAÇÃO.